## 2-1. Webexアプリを使用して参加する場合

### この手順でアプリのダウンロード・インストールを行うことができます。 【1-① 招待メールの URL をクリック】

当センターの案内メールを開き、以下の画面の順番に操作してください。

#### ※ 画面はお使いのメールソフトによって異なります。掲載イメージは「Outlook」です。

| Attttt@sannkakusannkaku 岩手產保センター                                                                                                    |  |  |  |  |
|----------------------------------------------------------------------------------------------------|--|--|--|--|
| O月△日(□)~研修会のWEB研修会について                                                                                                    |  |  |  |  |
| OO会社                                                                                                    |  |  |  |  |
| この度は、〇月△日(口)~研修会の WEB 研修会にお申込みいただきまして、誠にありがとうございました。                                                                                                    |  |  |  |  |
| 当センターの WEB 研修で使用するシステムは Cisco 社「Webex ミーティング」になります。<br>Webex の研修会へ参加する際は、下記 URL より入っていただきます。                                                                                                    |  |  |  |  |
| 件名:○月△日(□)~研修会<br>日時:○月△日(□)13:30~16:30<br>開始時間:13:30                                                                                                    |  |  |  |  |
| URL:<br>https://curve-curve-cu |  |  |  |  |
| ミーティング番号 (アクセスコード):176 010 7497<br>ミーティングパスワード:2rHYPDQwM23                                                                                                    |  |  |  |  |
| ※注意事項<br>当センター主催 WEB 研修会全てに関して、あらゆる手段を問わず、録画(スクリーンショット等を含む)撮影は禁止します。                                                                                                    |  |  |  |  |
| ※Webex ミーティングへの入室説明                                                                                                    |  |  |  |  |

## 【1-② 招待メールの ミーティングに参加する をクリック】

|                  | ・ ? 6072 - X #2 - S #U/0時492 - 同 728<br>2000/11/00 (月) 11:11<br>undefined岩手産業保健総合支援センター < <br>[527]Webexの始め方<br>年<br>・ 00000000000000000000000000000000 | p>                   |          |       |
|------------------|----------------------------------------------------------------------------------------------------|----------------------|----------|-------|
| 619              | Webex_Meeting.ks 。<br>8 KB<br>2020年11月30日月期日 11:15-12:15 福所 https://johe                                                                                |                      |          |       |
| 11               | (1723)1060ex0580万<br>- https://m<br>undefined(学る業務を設定会交流でンター 1194589e50                                                                                 |                      |          |       |
| 12               |                                                                                                    | 51751 71.47          |          |       |
| <b>0</b> 111 111 | ngenned 右手提来は延起さえまセンター か wedex ミーティング(あかみ)<br>ーティング番号 (アクセスコード): 176 010 7497<br>ーティングパスワード: 2rHvPDQxM23                                                | ≷ <del>7</del> .<br> | ィングに参加する |       |
| 20               | 020年11月30日<br>1:15   (UTC+09:00) 大阪 礼嶋 東京   1時間<br>ミーティングに参加する                                                                                          |                      |          | をクリック |
| L                | < 1427 C9/290                                                                                                    |                      |          |       |

### 【2 今すぐダウンロードを選択しインストールを行い、情報を入力して参加する】

※画面はお使いのブラウザによって異なります。掲載イメージは「GoogleChrome」です。

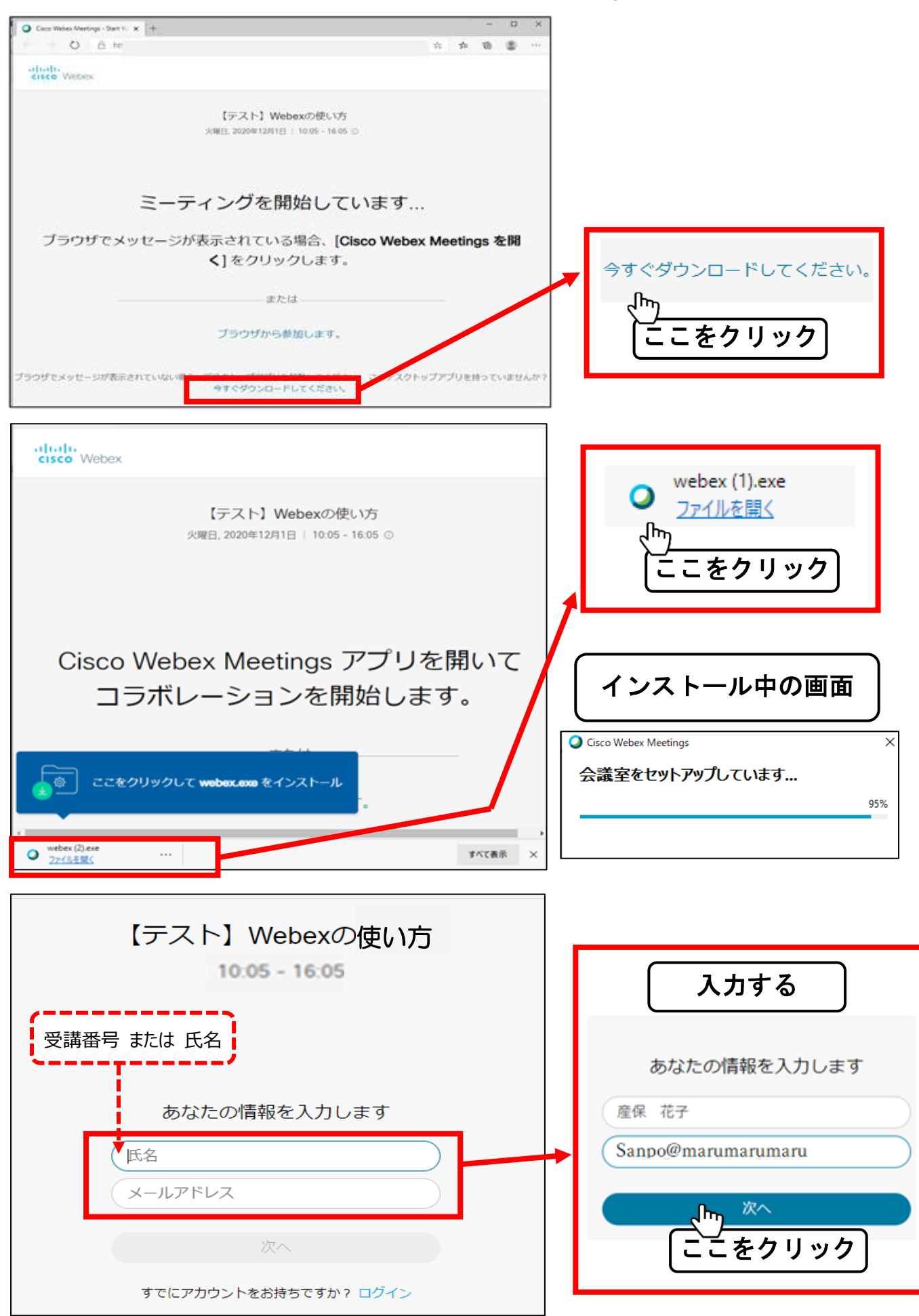

# 【3 Webexアプリの画面】

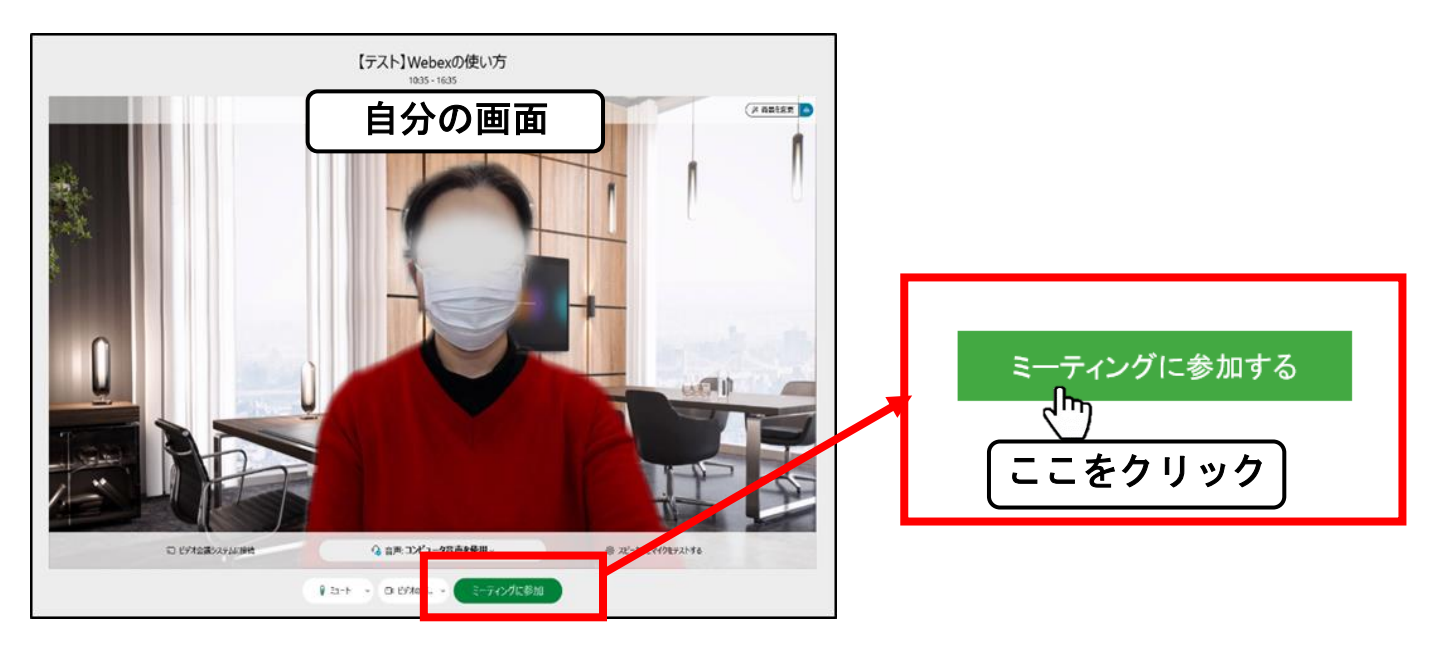

#### 【画面はグリッドビューです】

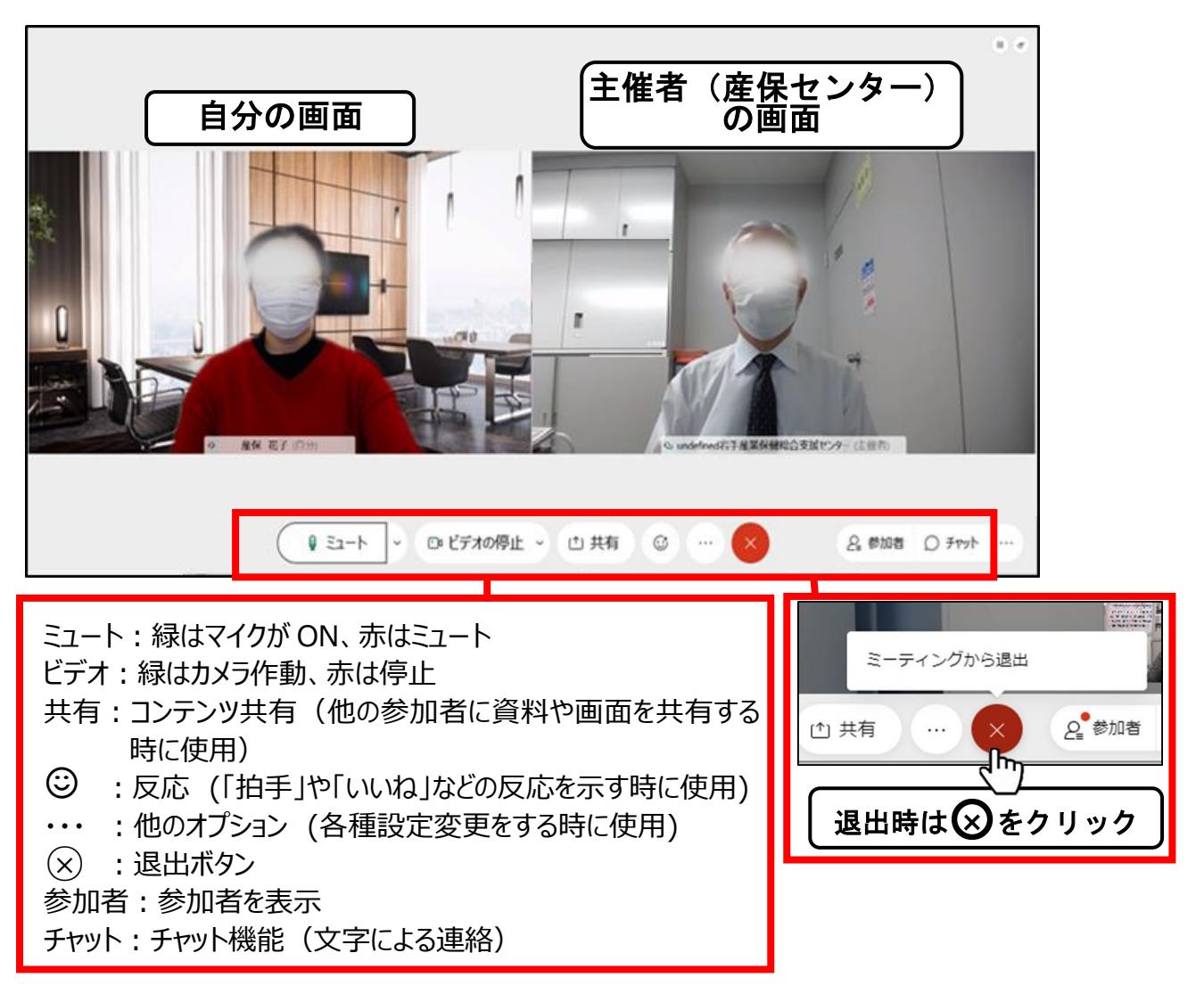

【画面の切換えボタンで発信者ビデオビューにすることができます】

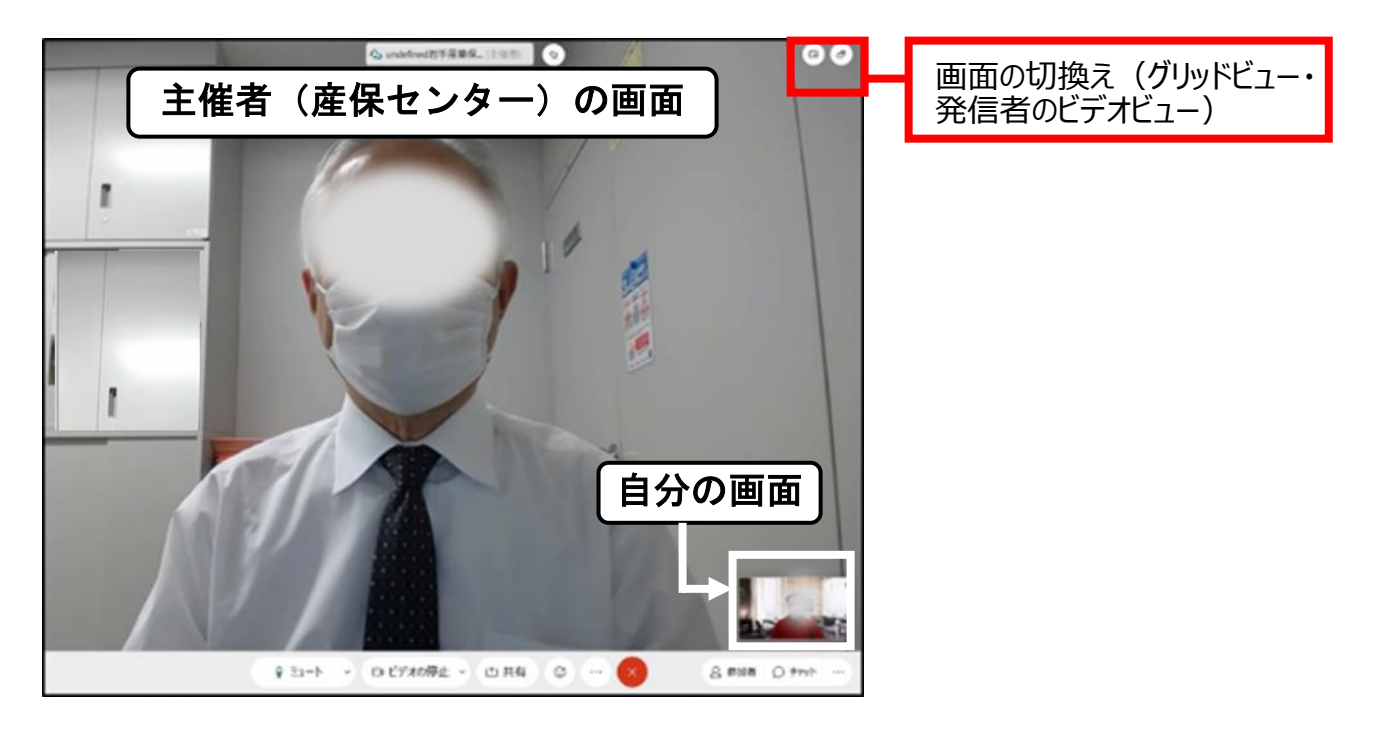

【4 Webex アプリをインストール後の参加画面】
ミーティングに参加するをクリックすると、以下のメッセージが出るので、
開くをクリックして参加する。

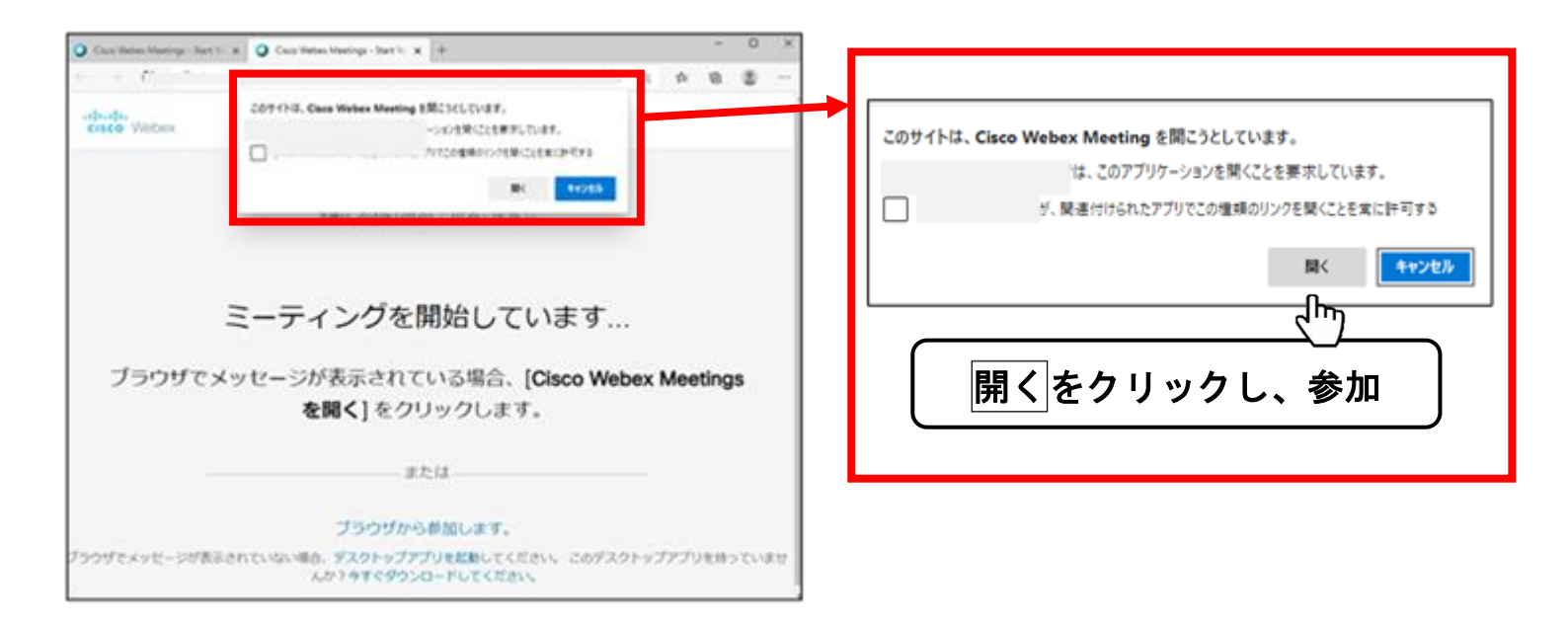

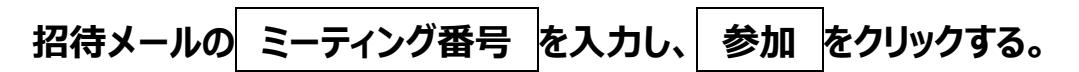

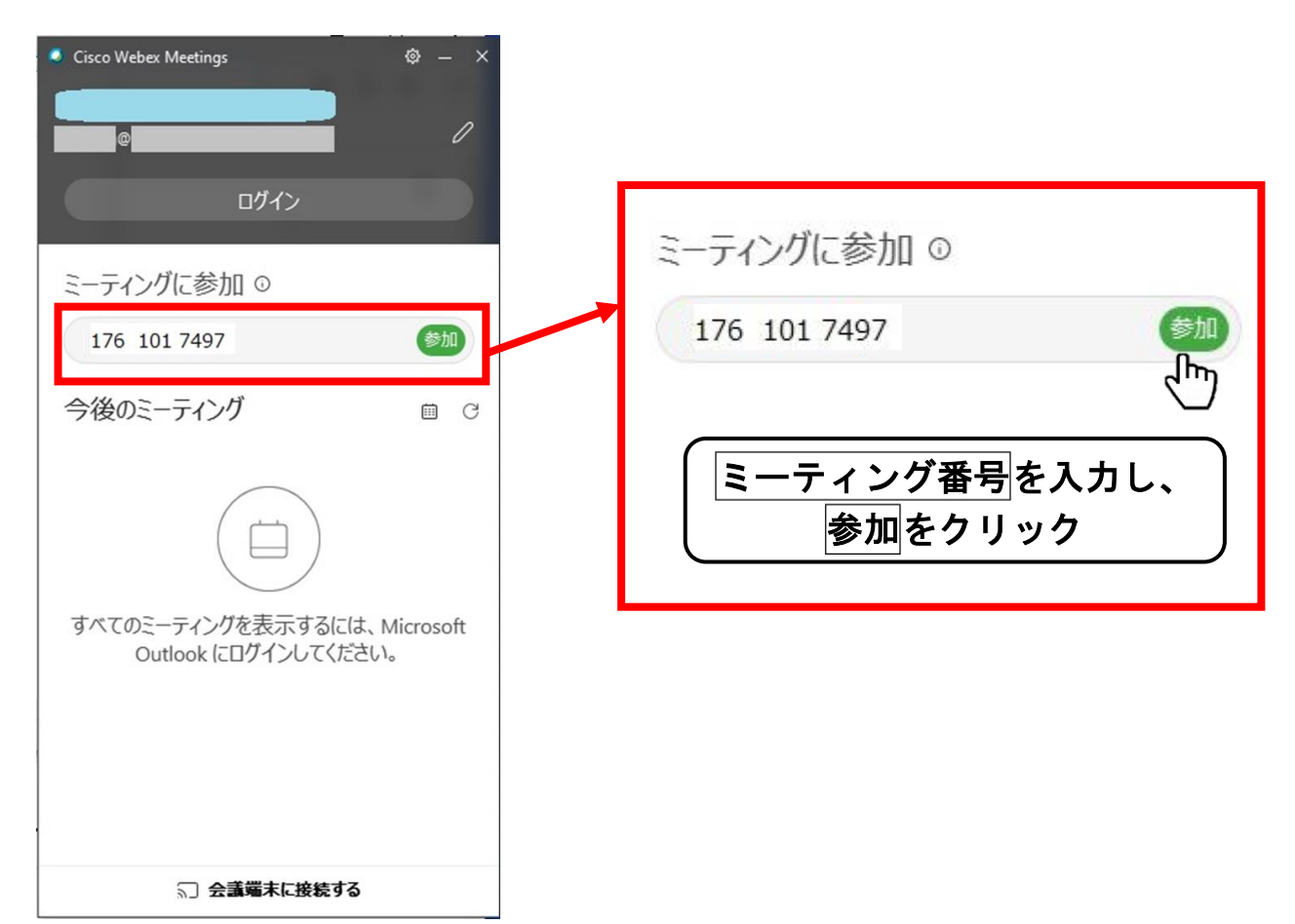

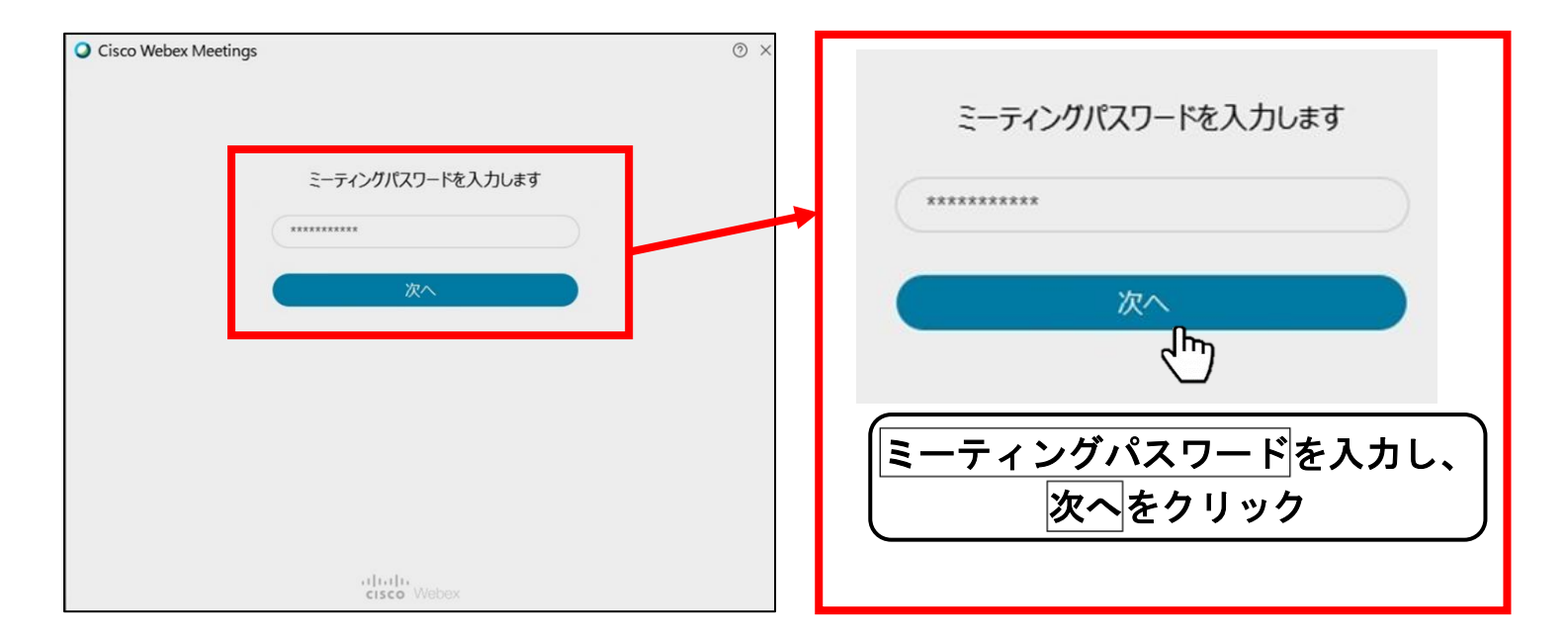